## Configuración Bluetooth con el terminal DECT profesional (SL750H)

Active la función de Bluetooth en el terminal DECT:

Menú principal (Tecla de control centro) > \* Bluetooth > Aceptar,

Marcar el recuadro a la derecha de Activar con la tecla de pantalla Cambiar.

- Emparejar el terminal con la unidad de audioconferencia:
- Menú principal (Tecla de control centro)
- > 🖇 Bluetooth >Aceptar > Buscar auricular, seleccionar con Aceptar

Aparecerá una lista de todos los auriculares detectados, la unidad de audioconferencia aparece como Konftel 55Wx. Para registrarlo seleccionarlo y pulsar la tecla de pantalla **Opciones** y a continuación **Equipo reconocido**. Regrese a la pantalla principal presionando la tecla roja de colgar prolongadamente

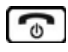

Una vez que el registro se ha realizado correctamente, arriba en la pantalla principal aparece el icono de unos

auriculares y en la opción Menú principal (Tecla de control centro) > Bluetooth > Aceptar > Equipos conocidos, aparecerá la unidad de audioconferencia como Konftel 55Wx. En la unidad de audioconferencia aparece el SL750H como equipo activo.

# Utilización de su unidad de audioconferencia

Una vez realizados los pasos de configuración descritos en los apartados anteriores.

En el teléfono Básico (CP205), Avanzado (CP400) ó gama Alta (CP600), para utilizar su unidad de audioconferencia durante una comunicación, pulse la tecla manos libres Descuelgue el auricular para traspasar la comunicación a este medio.

En el modelo CP600 cuando se conecta a la unidad por Bluetooth, también puede realizar el colgado/descolgado desde la unidad de audioconferencia.

#### En el teléfono DECT avanzado (SL750H):

Para realizar una llamada: Se marca el número desde el SL750H y el audio se transfiere directamente al Konftel. La forma de cambiar el audio al SL750H es presionando la tecla táctil en el Konftel. Para volver a la unidad de audioconferencia hay que pulsar la tecla táctil entere

Para recibir llamadas: se escucha la melodía de llamada tanto en el SL750H como en el Konftel. Si se contesta en el Konftel el audio va directamente a la unidad de audioconferencia. De forma análoga si se contesta desde el SL750H, el audio va al terminal inalámbrico.

Para cambiar el audio de la unidad de audioconferencia al SL750H, hay que presionar la tecla 🗾 táctil en el Konftel. Para cambiar el audio del SL750H a la unidad de audioconferencia, hay que presionar la tecla táctil 🐨 en el Konftel.

Terminar llamada: Si el audio está en la unidad de audioconferencia, la llamada se termina pulsando la tecla de colgado en el Konftel o en el SL750H. Si el audio está en el SL750H sólo se puede terminar la llamada desde el terminal.

Si tiene varios terminales configurados en la unidad de audioconferencia Konftel, en el display táctil:

Pulse la tecla 📠 en el Konftel 55Wx para seleccionar el teléfono fijo.

Pulse la tecla 🖇 para seleccionar un dispositivo conectado por Bluetooth.

Pulse la tecla  $\square$  para activar la conexión con el ordenador.

La unidad de audioconferencia puede estar activa para funcionar con un terminal conectado por cable y otro por Bluetooth.

## UN FY

## Guía rápida Unidad de Audioconferencia Konftel 55Wx

unify.com

#### EDICION 1.0/MFE

## Unidad de Audioconferencia Konftel 55Wx

Konftel 55Wx es una unidad que, conectada a su terminal Básico (OpenScape DeskPhone CP205), Avanzado (OpenScape DeskPhone CP400) o gama Alta (OpenScape DeskPhone CP600), al teléfono DECT Profesional (SL750H), al teléfono móvil o un PC, los transforma en un equipo de audioconferencia.

La siguiente información le ayudará a conocer las funciones más habituales y las indicaciones en pantalla más importantes.

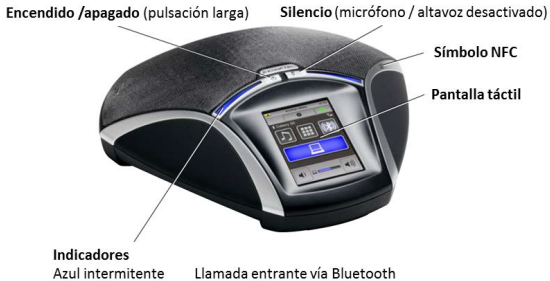

Azul fiio Rojo fijo Rojo intermitente

Canal de sonido activado / llamada en curso Silencio, micrófono desactivado En espera, micrófono y altavoz desactivados

La unidad cuenta con dos teclas con indicador luminoso. Una tecla de encendido y apagado, y una tecla para silenciar el micrófono.

En la parte central, una pantalla táctil permite seleccionar entre las diferentes conexiones, ajustar el volumen y configurar el eauipo..

### Conexión y configuración de un terminal fijo

El terminal Básico (CP205), Avanzado (CP400) y Gama Alta (CP600) se conectan a la unidad de audio conferencia mediante un cable específico que se suministra con la unidad y que se inserta en la conexión "teléfono fijo" (conector específico) en la unidad de audio conferencia y en la conexión de cascos o "Headset" (conector RJ45) en la base del equipo.

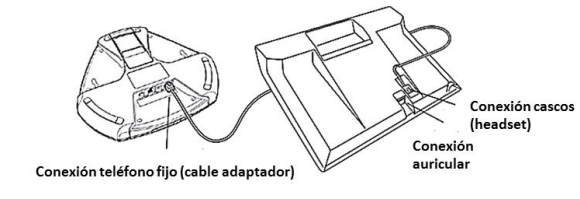

Una vez conectado ambos equipos, para configurar la unidad:

En el terminal Básico (CP205), pulse la tecla 😑

Seleccione y confirme con 🐽

para acceder al menú de usuario.

En el terminal Avanzado (CP400) y gama Alta (CP600), pulse

la tecla e para acceder a la pantalla de inicio y seleccione: Ajustes

```
+ Páginas de usuario 🕒 💽
```

Usuario

Seleccione pulsando la Softkey

Acceda al menú de usuario pulsando la Softkey A continuación, para cualquiera de los modelos, utilice la tecla

de navegación 🔇 y confirme 🖤 para seleccionar: Audio > Aiustes > Toma casco Tel.

Seleccione: Unidad de conferencia y confirme 📾 . Pulse la tecla 🛓 y guarde los cambios mediante 📾 . La unidad de audioconferencia está lista para utilizarse.

## Conexión y configuración de una conexión por Bluetooth

El terminal de gama Alta (CP600) y el teléfono DECT profesional (SL750H) pueden conectarse a la unidad de audioconferencia por Bluetooth. También puede conectar otros dispositivos como el teléfono móvil.

En la unidad de audiconferencia Pulse la tecle  $\mathbf{x}$  en la pantalla táctil. Esto abre la ventana de diálogo que muestra dispositivos asociados y hace que el Konftel 55Wx sea visible para otros dispositivos Bluetooth.

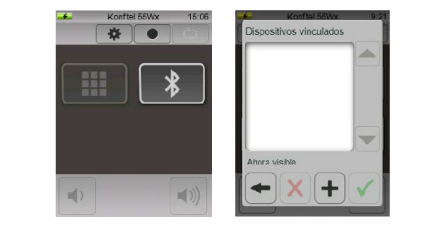

Para conectarse por primera vez, configure el Bluetooth en el teléfono que desea conectar y seleccione Konftel 55Wx para asociarlo con su teléfono. Más adelante se describe como configurar el terminal gama Alta y el teléfono DECT profesional. La próxima vez que desee usar la unidad de audioconferencia con su teléfono, bastará con seleccionarlo desde la unidad de audioconferencia:

Pulse la tecla 🕴 en la unidad de audioconferencia. Aparecerá una lista de dispositivos que va están asociados. Seleccione su teléfono en la lista y pulse 🗸 . Pulse sobre 😡 Phone Audio y después en 🗸 para validar la selección.

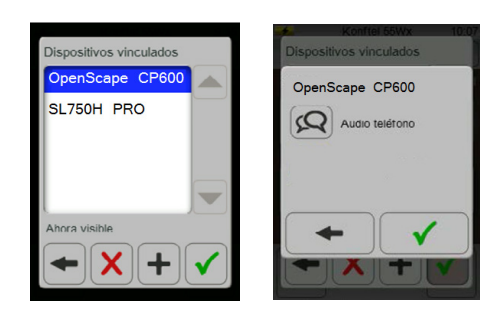

La unidad está lista para utilizarse con su teléfono.

Configuración Bluetooth con el terminal de gama Alta (CP600). Consulte el manual de su dispositivo para activar y configurar la conexión Bluetooth en otros dispositivos.

Pulse la tecla si es necesario para acceder a la pantalla de inicio. Seleccione:

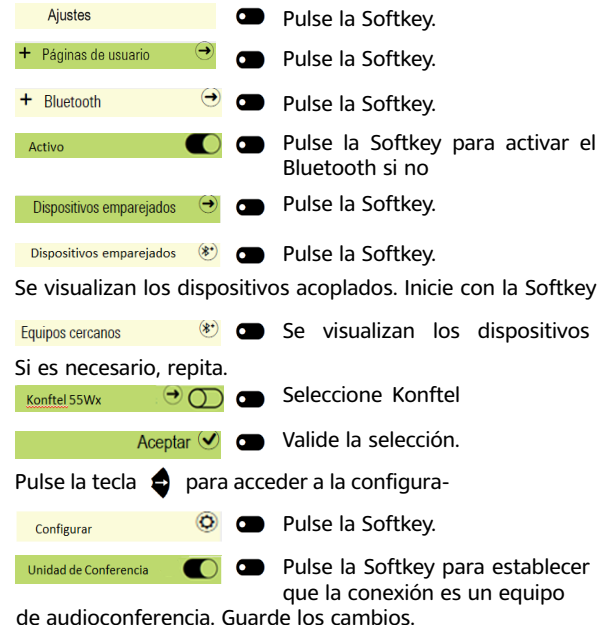

La configuración está finalizada y ya puede utilizar la unidad de audioconferencia con su teléfono.